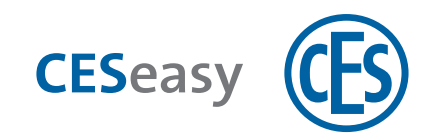

# **CESeasy**

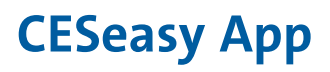

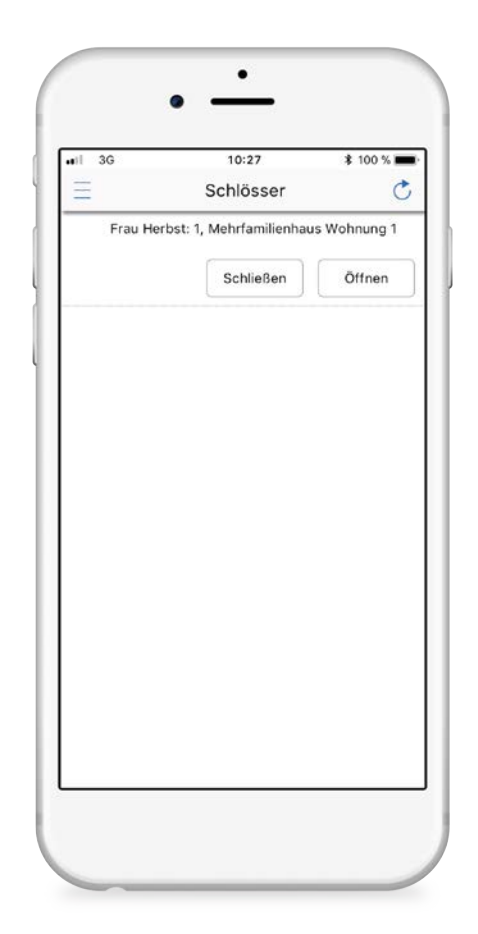

## Bedienungsanleitung

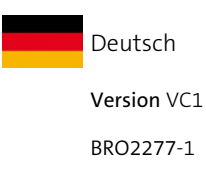

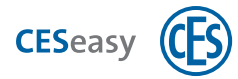

# Inhalt

| 1 CESeasy App             |                                                                  |                    |
|---------------------------|------------------------------------------------------------------|--------------------|
| 1.1                       | Download                                                         | . 3                |
| 1.2                       | Kompatible Smartphones                                           | 3                  |
| 1.3                       | Standortfreigabe                                                 | 3                  |
|                           |                                                                  |                    |
| 2 Be                      | edienung                                                         | . 4                |
| 2 Be                      | edienung                                                         | <b>4</b>           |
| 2 Be<br>2.1<br>2.2        | edienung<br>Menüpunkte<br>Favoriten                              | 4<br>5             |
| 2 Be<br>2.1<br>2.2<br>2.3 | edienung<br>Menüpunkte<br>Favoriten<br>Tür öffnen oder schließen | <b>4</b><br>5<br>6 |

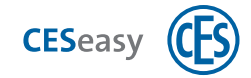

# 1 CESeasy App

### 1.1 Download

Die CESeasy App ist für Android und iPhone erhältlich. Scannen Sie einfach den QR-Code, um die App herunterzuladen.

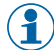

Der QR-Code erkennt, ob Sie ein Android oder iPhone verwenden und leitet Sie zur richtigen App.

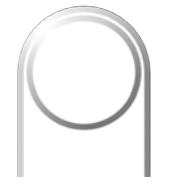

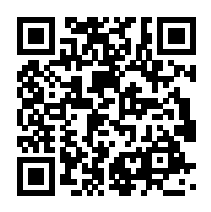

CESeasy App "Zugang"

Falls der Scan nicht funktioniert, öffnen Sie bitte den folgenden Link mit Ihrem Smartphone. Der Link erkennt, ob Sie ein Android oder iPhone verwenden und leitet Sie zur richtigen App.

### https://ces.qr1.at/CESeasyApp

### **1.2 Kompatible Smartphones**

### Voraussetzungen für das Smartphone:

- iOS (iOS 9.2 oder höher) oder Android (Android 4.4 oder höher)
  - Falls Sie ein iPhone verwenden: iPhone 4S oder neuere Modelle
- Bluetooth<sup>®</sup> 4.0 oder höher
- für Bluetooth<sup>®</sup> Low Energy geeignet

## 1.3 Standortfreigabe

Damit sich die CESeasy App mit einem Gerät verbinden kann, muss die Standortübertragung aktiv sein. Dies gilt sowohl für die Einstellungen **der App selbst** (Standortfreigabe muss für die CESeasy App erlaubt sein) als auch für die Standortübertragung **Ihres Smartphones** (Standortübertragung muss für das Smartphone aktiviert sein).

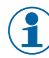

Falls Sie ein Android-Smartphone verwenden, kann es sein, dass Sie nach der Installation der CESeasy App die Standortübertragung in den Einstellungen der App einmalig manuell erlauben müssen.

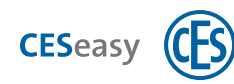

# 2 Bedienung

# 2.1 Menüpunkte

| besitzen. Dadurch sehen Sie hier immer nur eine kurze, übersichtliche Liste.Meine SchlüsselHier werden Ihnen alle Ihre Schlüssel angezeigt, unabhängig davon, ob sich die<br>passende Tür in der Nähe befindet<br>                                                                                                    | Schlösser            | Hier werden Ihnen nur Türen in der Nähe angezeigt, für die Sie einen Schlüssel     |
|----------------------------------------------------------------------------------------------------|----------------------|------------------------------------------------------------------------------------|
| Meine SchlüsselHier werden Ihnen alle Ihre Schlüssel angezeigt, unabhängig davon, ob sich die<br>passende Tür in der Nähe befindetImage: SchlüsselEin Schlüssel in der App gilt nie für mehrere Türen, Sie sehen also pro Tür<br>in der App einen Schlüssel.Schlüssel erneuernKontaktiert die Webplattform und empfängt die neuesten Änderungen bezüglich<br>Ihrer Schlüssel.Schlüssel hinzufügenWenn die CESeasy App geöffnet wird, kontaktiert sie automatisch die<br>Webplattform.Schlüssel hinzufügenHier können sie Schlüssel manuell hinzufügen. Geben Sie dazu den Referenzcode<br>auf der E-Mail, die Ihren Schlüssel enthält, ein. Der Referenzcode ist der Link in<br>der E.Mail. Einfacher geht es, wenn Sie direkt auf den Link klicken.Über diese AppHier können Sie die Sprache der App ändern und sehen Informationen zur App.C AktualisierenScannt die Umgebung erneut nach Türen.<br>in der Nähe.<br>Im Ralls Sie Favoriten ("Favoriten" auf der gegenüberliegenden Seite)                                                               |                      | besitzen. Dadurch sehen Sie hier immer nur eine kurze, übersichtliche Liste.       |
| passende Tür in der Nähe befindetImage: Schlüssel in Schlüssel in der App gilt nie für mehrere Türen, Sie sehen also pro Tür<br>in der App einen Schlüssel.Schlüssel erneuernKontaktiert die Webplattform und empfängt die neuesten Änderungen bezüglich<br>Ihrer Schlüssel.Ihrer SchlüsselWenn die CESeasy App geöffnet wird, kontaktiert sie automatisch die<br>Webplattform.Schlüssel hinzufügenHier können sie Schlüssel manuell hinzufügen. Geben Sie dazu den Referenzcode<br>auf der E-Mail, die Ihren Schlüssel enthält, ein. Der Referenzcode ist der Link in<br>der E.Mail. Einfacher geht es, wenn Sie direkt auf den Link klicken.Über diese AppHier können Sie die Sprache der App ändern und sehen Informationen zur App.Image: AktualisierenScannt die Umgebung erneut nach Türen.Image: AktualisierenWenn die CESeasy App geöffnet wird, sucht sie automatisch nach Türen<br>in der Nähe.Image: AktualisierenScannt die Umgebung erneut nach Türen.Image: AktualisierenFalls Sie Favoriten ("Favoriten" auf der gegenüberliegenden Seite) | Meine Schlüssel      | Hier werden Ihnen alle Ihre Schlüssel angezeigt, unabhängig davon, ob sich die     |
| <ul> <li>Ein Schlüssel in der App gilt nie für mehrere Türen, Sie sehen also pro Tür in der App einen Schlüssel.</li> <li>Schlüssel erneuern</li> <li>Kontaktiert die Webplattform und empfängt die neuesten Änderungen bezüglich Ihrer Schlüssel.</li> <li>Wenn die CESeasy App geöffnet wird, kontaktiert sie automatisch die Webplattform.</li> <li>Schlüssel hinzufügen</li> <li>Hier können sie Schlüssel manuell hinzufügen. Geben Sie dazu den Referenzcode auf der E-Mail, die Ihren Schlüssel enthält, ein. Der Referenzcode ist der Link in der E.Mail. Einfacher geht es, wenn Sie direkt auf den Link klicken.</li> <li>Über diese App</li> <li>Hier können Sie die Sprache der App ändern und sehen Informationen zur App.</li> <li>Scannt die Umgebung erneut nach Türen.</li> <li>Wenn die CESeasy App geöffnet wird, sucht sie automatisch nach Türen in der Nähe.</li> <li>Falls Sie Favoriten ("Favoriten" auf der gegenüberliegenden Seite)</li> </ul>                                                                                 |                      | passende Tür in der Nähe befindet                                                  |
| in der App einen Schlüssel.Schlüssel erneuernKontaktiert die Webplattform und empfängt die neuesten Änderungen bezüglich<br>Ihrer Schlüssel.Image: Schlüssel erneuernWenn die CESeasy App geöffnet wird, kontaktiert sie automatisch die<br>Webplattform.Schlüssel hinzufügenHier können sie Schlüssel manuell hinzufügen. Geben Sie dazu den Referenzcode<br>auf der E-Mail, die Ihren Schlüssel enthält, ein. Der Referenzcode ist der Link in<br>der E.Mail. Einfacher geht es, wenn Sie direkt auf den Link klicken.Über diese AppHier können Sie die Sprache der App ändern und sehen Informationen zur App.C AktualisierenScannt die Umgebung erneut nach Türen.<br>in der Nähe.Image: Schlüssel Favoriten ("Favoriten" auf der gegenüberliegenden Seite)                                                                                                    |                      | Ein Schlüssel in der App gilt nie für mehrere Türen, Sie sehen also pro Tür        |
| Schlüssel erneuernKontaktiert die Webplattform und empfängt die neuesten Änderungen bezüglich<br>Ihrer Schlüssel.Ihrer Schlüssel.Imer Schlüssel.Wenn die CESeasy App geöffnet wird, kontaktiert sie automatisch die<br>Webplattform.Schlüssel hinzufügenHier können sie Schlüssel manuell hinzufügen. Geben Sie dazu den Referenzcode<br>auf der E-Mail, die Ihren Schlüssel enthält, ein. Der Referenzcode ist der Link in<br>der E.Mail. Einfacher geht es, wenn Sie direkt auf den Link klicken.Über diese AppHier können Sie die Sprache der App ändern und sehen Informationen zur App.C AktualisierenScannt die Umgebung erneut nach Türen.Imer Können Sie Gesesy App geöffnet wird, sucht sie automatisch nach Türen<br>in der Nähe.Imer Scie Favoriten ("Favoriten" auf der gegenüberliegenden Seite)                                                                                                    |                      | in der App einen Schlüssel.                                                        |
| Ihrer Schlüssel.Image: Schlüssel hinzufügenSchlüssel hinzufügenHier können sie Schlüssel manuell hinzufügen. Geben Sie dazu den Referenzcode<br>auf der E-Mail, die Ihren Schlüssel enthält, ein. Der Referenzcode ist der Link in<br>der E.Mail. Einfacher geht es, wenn Sie direkt auf den Link klicken.Über diese AppHier können Sie die Sprache der App ändern und sehen Informationen zur App.Scannt die Umgebung erneut nach Türen.Image: Wenn die CESeasy App geöffnet wird, sucht sie automatisch nach Türen<br>in der Nähe.Image: Falls Sie Favoriten ("Favoriten" auf der gegenüberliegenden Seite)                                                                                                    | Schlüssel erneuern   | Kontaktiert die Webplattform und empfängt die neuesten Änderungen bezüglich        |
| Wenn die CESeasy App geöffnet wird, kontaktiert sie automatisch die<br>Webplattform.Schlüssel hinzufügenHier können sie Schlüssel manuell hinzufügen. Geben Sie dazu den Referenzcode<br>auf der E-Mail, die Ihren Schlüssel enthält, ein. Der Referenzcode ist der Link in<br>der E.Mail. Einfacher geht es, wenn Sie direkt auf den Link klicken.Über diese AppHier können Sie die Sprache der App ändern und sehen Informationen zur App.C AktualisierenScannt die Umgebung erneut nach Türen.<br>in der Nähe.Falls Sie Favoriten ("Favoriten" auf der gegenüberliegenden Seite)                                                                                                    |                      | Ihrer Schlüssel.                                                                   |
| Webplattform.Schlüssel hinzufügenHier können sie Schlüssel manuell hinzufügen. Geben Sie dazu den Referenzcode<br>auf der E-Mail, die Ihren Schlüssel enthält, ein. Der Referenzcode ist der Link in<br>der E.Mail. Einfacher geht es, wenn Sie direkt auf den Link klicken.Über diese AppHier können Sie die Sprache der App ändern und sehen Informationen zur App.Scannt die Umgebung erneut nach Türen.Scannt die Umgebung erneut nach Türen.Image: Menn die CESeasy App geöffnet wird, sucht sie automatisch nach Türen<br>in der Nähe.Falls Sie Favoriten ("Favoriten" auf der gegenüberliegenden Seite)                                                                                                    |                      | (1) Wenn die CESeasy App geöffnet wird, kontaktiert sie automatisch die            |
| Schlüssel hinzufügenHier können sie Schlüssel manuell hinzufügen. Geben Sie dazu den Referenzcode<br>auf der E-Mail, die Ihren Schlüssel enthält, ein. Der Referenzcode ist der Link in<br>der E.Mail. Einfacher geht es, wenn Sie direkt auf den Link klicken.Über diese AppHier können Sie die Sprache der App ändern und sehen Informationen zur App.Scannt die Umgebung erneut nach Türen.Scannt die Umgebung erneut nach Türen.Image: Menn die CESeasy App geöffnet wird, sucht sie automatisch nach Türen<br>in der Nähe.Falls Sie Favoriten ("Favoriten" auf der gegenüberliegenden Seite)                                                                                                    |                      | Webplattform.                                                                      |
| auf der E-Mail, die Ihren Schlüssel enthält, ein. Der Referenzcode ist der Link in der E.Mail. Einfacher geht es, wenn Sie direkt auf den Link klicken.         Über diese App       Hier können Sie die Sprache der App ändern und sehen Informationen zur App.         Scannt die Umgebung erneut nach Türen.       Scannt die Umgebung erneut nach Türen.         Wenn die CESeasy App geöffnet wird, sucht sie automatisch nach Türen in der Nähe.       Falls Sie Favoriten ("Favoriten" auf der gegenüberliegenden Seite)                                                                                                    | Schlüssel hinzufügen | Hier können sie Schlüssel manuell hinzufügen. Geben Sie dazu den Referenzcode      |
| der E.Mail. Einfacher geht es, wenn Sie direkt auf den Link klicken.         Über diese App       Hier können Sie die Sprache der App ändern und sehen Informationen zur App.         C Aktualisieren       Scannt die Umgebung erneut nach Türen.         Image: Scannt die Verseasy App geöffnet wird, sucht sie automatisch nach Türen in der Nähe.       Falls Sie Favoriten ("Favoriten" auf der gegenüberliegenden Seite)                                                                                                    |                      | auf der E-Mail, die Ihren Schlüssel enthält, ein. Der Referenzcode ist der Link in |
| Über diese App       Hier können Sie die Sprache der App ändern und sehen Informationen zur App.         Aktualisieren       Scannt die Umgebung erneut nach Türen.         Wenn die CESeasy App geöffnet wird, sucht sie automatisch nach Türen in der Nähe.         Falls Sie Favoriten ("Favoriten" auf der gegenüberliegenden Seite)                                                                                                    |                      | der E.Mail. Einfacher geht es, wenn Sie direkt auf den Link klicken.               |
| C Aktualisieren       Scannt die Umgebung erneut nach Türen.         Image: Scannt die Umgebung erneut nach Türen.       Image: Wenn die CESeasy App geöffnet wird, sucht sie automatisch nach Türen in der Nähe.         Image: Sie Favoriten ("Favoriten" auf der gegenüberliegenden Seite)                                                                                                    | Über diese App       | Hier können Sie die Sprache der App ändern und sehen Informationen zur App.        |
| <ul> <li>Wenn die CESeasy App geöffnet wird, sucht sie automatisch nach Türen in der Nähe.</li> <li>Falls Sie Favoriten ("Favoriten" auf der gegenüberliegenden Seite)</li> </ul>                                                                                                    | Ċ Aktualisieren      | Scannt die Umgebung erneut nach Türen.                                             |
| in der Nähe.<br>Falls Sie Favoriten ("Favoriten" auf der gegenüberliegenden Seite)                                                                                                    |                      | () Wenn die CESeasy App geöffnet wird, sucht sie automatisch nach Türen            |
| Falls Sie Favoriten ("Favoriten" auf der gegenüberliegenden Seite)                                                                                                    |                      | in der Nähe.                                                                       |
|                                                                                                    |                      | Falls Sie Favoriten ("Favoriten" auf der gegenüberliegenden Seite)                 |
| angelegt haben, können Sie diese hier auswählen.                                                                                                    |                      |                                                                                    |

Beachten Sie den Unterschied zwischen "Aktualisieren" und "Schlüssel erneuern":

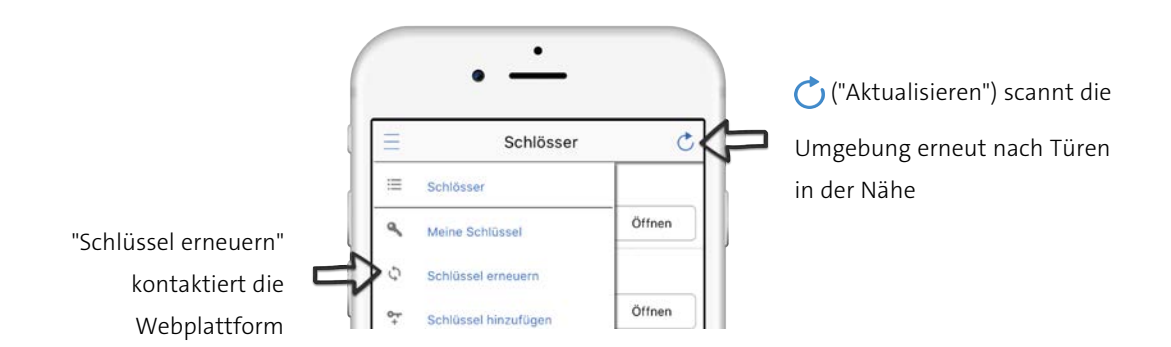

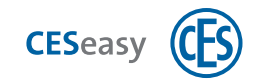

# 2.2 Favoriten

Durch Favoriten können Sie die Liste der angezeigten Schlüssel eingrenzen und dadurch schnell auf sie zugreifen. Es gibt vier Farben, mit denen Sie Favoriten kategorisieren können, z.B. "Blau = private Favoritenschlüssel, Rot = geschäftliche Favoritenschlüssel".

### Schlüssel zu Favoriten hinzufügen

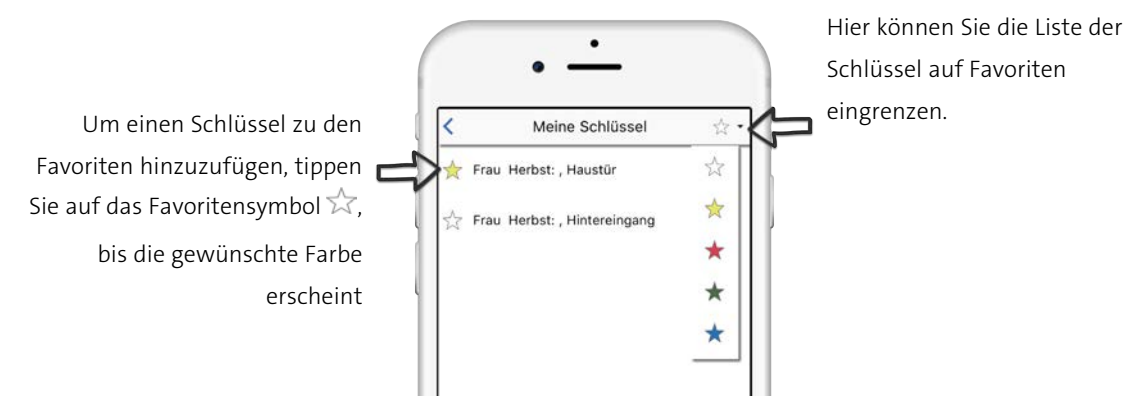

### Liste der Favoriten sortieren

Unter "Meine Schlüssel" können Sie bestimmen, in welcher Reihenfolge die Favoritenliste unter "Schlösser" angezeigt wird:

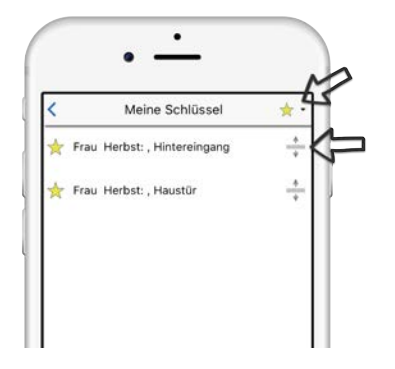

Wählen Sie den gewünschten Favoriten (z. B. 숚) aus.

Halten Sie das Sortiersymbol 🛖 gedrückt und ziehen Sie den Schlüssel nach oben oder unten.

### Schlösser auf Favoriten eingrenzen

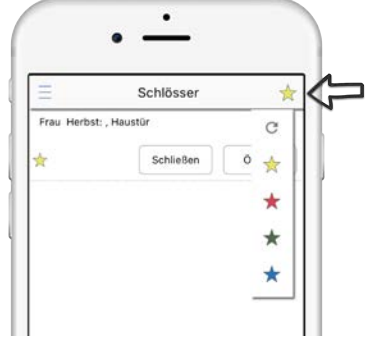

Tippen Sie auf 🔿 ("Aktualisieren"), um die Liste der Schlösser auf

Favoriten einzugrenzen.

 $(\mathbf{1})$ 

Wenn Sie einen Favoriten ausgewählt haben (z. B. 🖈), werden Ihnen alle Türen angezeigt, zu denen die ausgewählten Favoritenschlüssel gehören. Die Türen müssen sich nicht in Reichweite befinden.

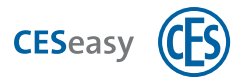

# 2.3 Tür öffnen oder schließen

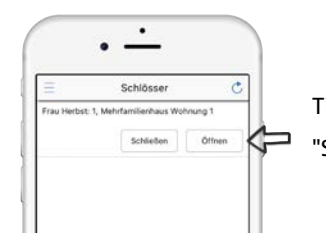

Tippen Sie unter "Schlösser" beim der gewünschten Tür auf "Öffnen" oder "Schließen".

#### Falls Sie die gewünschte Tür nicht sehen:

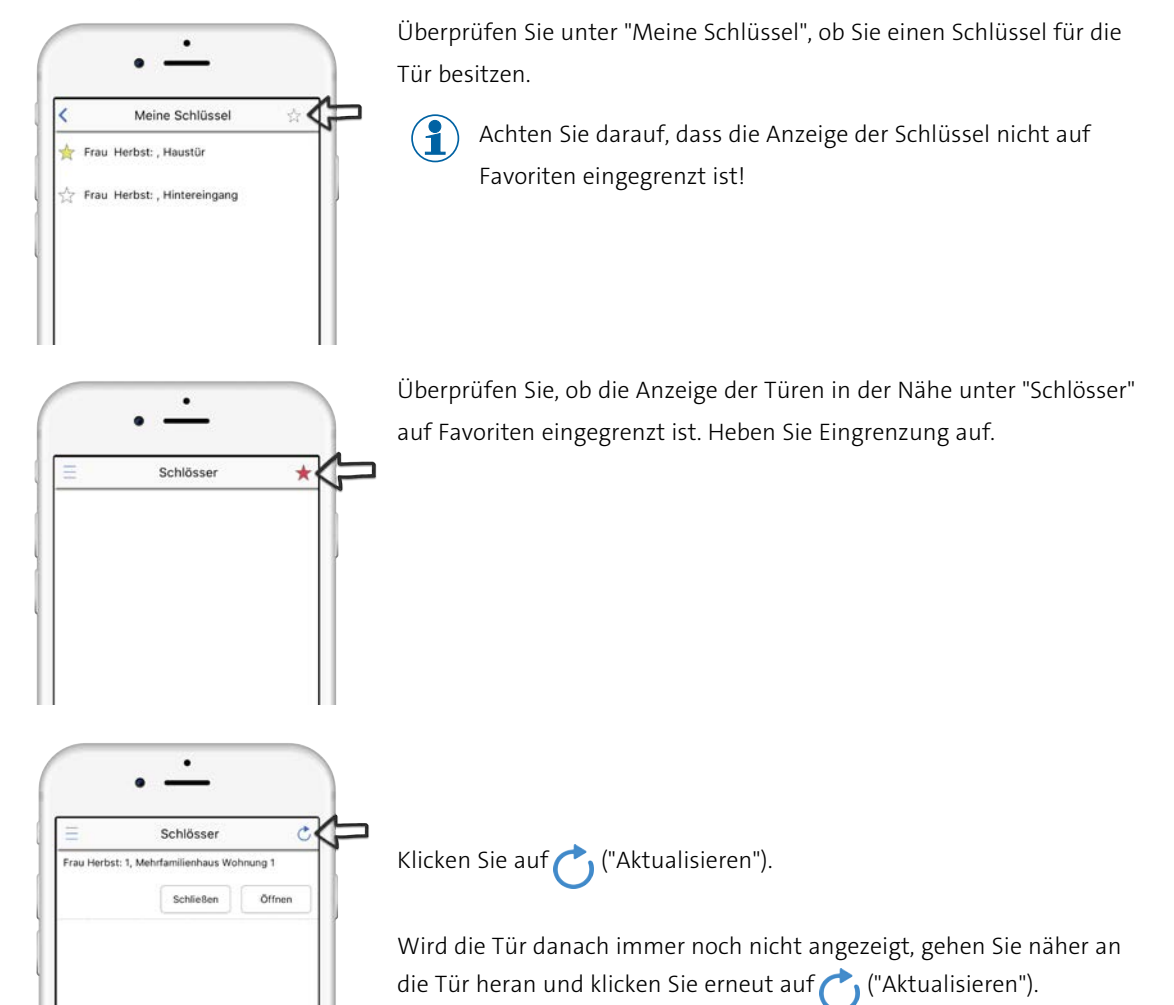

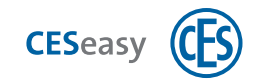

# 2.4 Sprache

Sie können die Sprache der CESeasy App unter "Über diese App" einstellen.

Die Standardeinstellung ist "Automatisch", dabei wird die in Ihrem Smartphone eingestellte Sprache verwendet.

Teaming up for security *since 1840* 

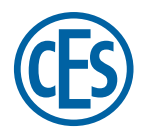

C.Ed. Schulte GmbH Zylinderschlossfabrik Friedrichstraße 243 D-42551 Velbert © +49 2051 204 0 © +49 2051 204 229 © info@ces.eu